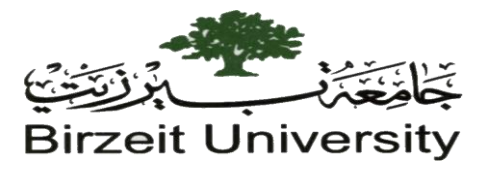

Computer Science Department- Faculty of Engineering and Technology

Linux OS Lab- Comp 311

## **Instructors:** 1. Murad Njoum 2. Hafez Barghouthi

## Project 1 (Labs 1-8): Due: Saturday 10/11/2018 (Before 2:00 P.M)

• Consider the following tree:

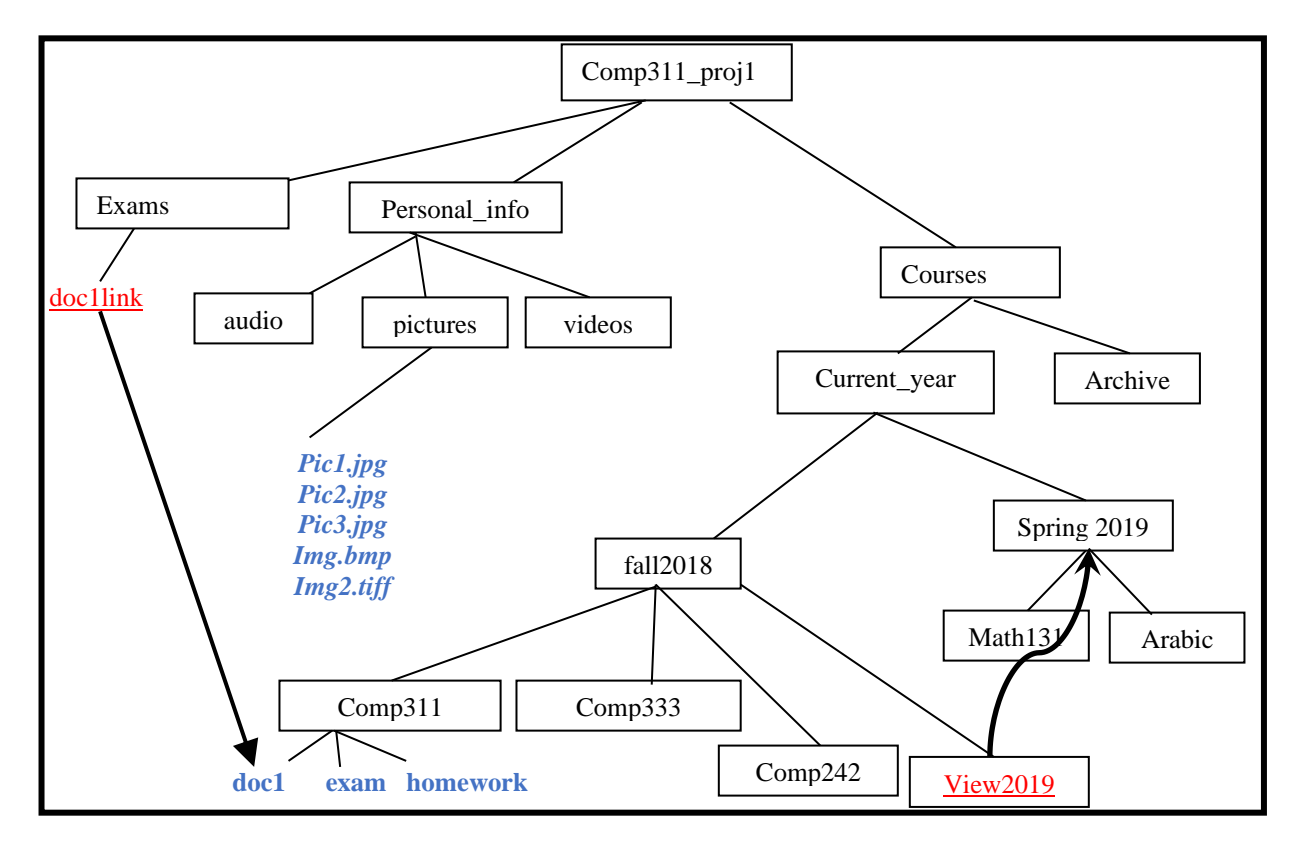

Every file you have to create, you should write your name and ID inside it.

On the lab machine, create a subdirectory under your home directory called <code>youruserid\_prj1 (e.g. ull50111\_prj1)</code>.

1. <u>Command #1:</u> using absolute path concepts, within youruserid\_prj1, create a directory hierarchy exactly in the order shown above called *comp311\_proj1* (do not use cd command)

Create a file under current comp311\_proj1 directly and called it command.txt. (**DO NOT forget**, inside this file, at top, write **your name, ID** and write **down all commands**, from <u>command</u> <u>one till command 12</u> identified by command number followed by command itself, for example Command#1.cp file1 file2)

- 2. Inside personal\_info directory, create file pInfo.txt and write inside it all information about yourself (Your full name, ID, Date of birth, your major, Hawyya ID, hopes, resident place, ... your C.V and any other thing about yourself, <u>at least write 10 lines</u>)
- 3. Create <u>two macros</u>, one is <u>called S</u> in insert mode which is used for save file and quit. Another one in command mode <u>call it C</u> which function is to go to line number 6, copy last 3 lines before that line (I.e. line 6) and paste them at the end of the file (*before the last line line*). <u>Note:</u> macros should be permanent.
- 4. <u>Command#2:</u> Create a link file (docllink) inside exam directory makes it link to *docl* which already has created later. And another link (view2019) inside directory fall2018 to directory Spring2019, using
  - A. Relative Path.
  - B. Absolute Path.

and briefly explain what is the difference between two commands you used later? (Your <u>explanation</u> has to be underneath the two commands for both parts (A &B), inside the <u>command.txt</u> <u>file</u> as we mentioned before)

- 5. <u>Command #3</u> Create an empty file inside the audio directory named favorite styles.txt
- 6. Use vi editor to edit favorite\_styles.txt, then type into, the audio styles you like most. Save the changes and exit.
- 7. <u>**Command #4**</u> Show the content of the file favourite\_styles.txt <u>excluding the LAST line</u>. Assume that the exact number of lines in the file is unknown.
- 8. <u>Command #5</u> with one-line command, lists all files in the directory /usr/bin with names starting with "g", followed by any single character, followed by "e" and ending with any combination of characters including the empty string, and put the result inside new file (c4file.txt) under personal\_info directory.
- 9. <u>Command#6:</u> (back to your home directory) *with one-line command*, copy file c4file.txt from personal info directory to exam directory.
- 10. Rename file you copied in step 9. With new name (new c4file.txt)

- 11. <u>Command#7:</u>(back to your home work directory) list all files start with letter 'P' and end with extension "jpg" inside picture directory.
- 12. <u>Command#8:</u> with one-line command, create a file called *diff by* printing inside it "*Hello World*" in the directory comp333 and then try to delete directory comp333 and explain why you used this command not others?
- 13. <u>**Command#9:**</u> Change the permission of directory fall2018 to *the following (u:-x+wr, o:-r+w-x, g:+rw-x) using absolute mode method.*
- 14. <u>Command#10:</u> with one-line command, go to your home and <u>find</u> the file homework.txt from your current position (i.e. your home directory) and print the content of this file at screen.
- 15. <u>Command#11:</u> Write *one-line* command to display <u>the date (just date without time)</u> of changed time of directory fall 2018.
- 16. <u>Command#12:</u> Suppose you are trying to access file passwd and give you <u>permission denied</u>, write command to print the <u>first name</u> for given username.
  - Go to the directory one level above your userid\_prjl (your home directory) and type the command

tar -cvf youruserid\_prj1.tar youruserid\_prj1

This command will create an archive (tar file) of the entire directory structure of youruserid\_prjl.

Turn in the file youruserid\_prjl.tar by putting it in your home directory by the due date and time.

<u>You should do all the work above completely on your own</u>. Working with anybody else in class or others on any part of this project will result in a zero grade.

No projects will be accepted after the due date and TIME for any reason